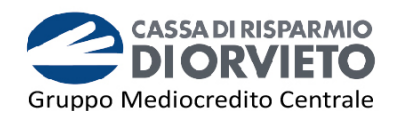

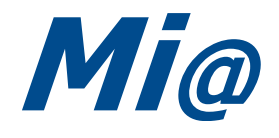

# Guida all'utilizzo della SECURE CALL

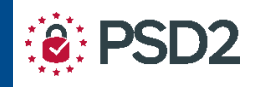

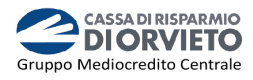

# SOMMARIO

| PREMESSA                                    | 1 |
|---------------------------------------------|---|
| La SECURE CALL con <i>Mi@</i> da PC/Desktop | 2 |
| Accedere a Mi@ da PC/Desktop                | 2 |
| Disporre operazioni da Mi@ su PC/Desktop    | 4 |
| LA SECURE CALL con <i>Mi@</i> App           | 6 |
| Accedere a Mi@ da App                       | 6 |
| Disporre operazioni da <i>Mi@</i> App       | 7 |
| INFORMAZIONI UTILI                          | 9 |
|                                             |   |

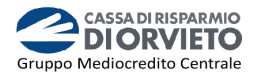

# PREMESSA

La "**Direttiva Europea sui Servizi di Pagamento**" (c.d. PSD2) ha ridefinito gli standard di sicurezza per i clienti, che operano attraverso i propri conti accessibili *online*, adottando l'**Autenticazione Forte** (meglio nota come "*Strong Customer Authentication*" o SCA).

L'Autenticazione forte è un sistema di sicurezza che garantisce l'identificazione e l'autenticazione univoca quando il cliente:

- accede al suo conto di pagamento disponibile online;
- dispone un'operazione di pagamento;

utilizzando sia i canali telematici della Banca sia le soluzioni offerte dalle Terze Parti autorizzate.

Per incrementare ulteriormente la sicurezza e la protezione dei clienti che operano *online*, la Direttiva ha anche introdotto il requisito del "**Collegamento dinamico**" (meglio noto come "*Dynamic Linking"*) ovvero un codice di autenticazione collegato in modo univoco all'operazione da eseguire e che prende in considerazione gli elementi fondamentali del pagamento (es. importo e credenziali del beneficiario).

## <u>Tra i sistemi di autenticazione rispondenti ai requisiti di sicurezza previsti dalla</u> <u>Direttiva PSD2 vi è la Secure Call.</u>

Il sistema di sicurezza Secure Call permette di **accedere al proprio conto** *online* e **autorizzare** le **operazioni** dispositive impartite tramite il proprio Internet e Mobile Banking attraverso una semplice chiamata ad un Numero Verde e la digitazione dei **codici di sicurezza** che visualizzerai sul tuo Internet e Mobile Banking.

La Secure Call è:

- **semplice** da utilizzare;
- non richiede ulteriori password dispositive o altri strumenti (es chiavette fisiche) ma solo il telefono cellulare;
- può essere utilizzata su qualsiasi tipo di cellulare ed indipendentemente dall'operatore telefonico.

**Per motivi di sicurezza la chiamata al Numero Verde è consentita esclusivamente dal numero di telefono cellulare associato al proprio contratto telematico**. Il sistema infatti verifica che la chiamata provenga dal numero di cellulare associato all'utente che sta accedendo a Mi@ o sta eseguendo l'operazione dispositiva; se ciò non avviene la chiamata si interrompe con esito negativo.

Nelle prossime pagine saranno illustrate le modalità attraverso le quali i clienti già in possesso di Secure Call possono operare tramite la piattaforma di Internet e Mobile Banking Mi@.

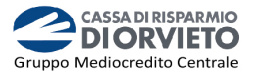

# La SECURE CALL con Mi@ da PC/Desktop

Istruzioni utili per l'utilizzo della Secure Call quando si utilizza Mi@ da PC o da altro desktop (es. Tablet).

## Accedere a Mi@ da PC/Desktop

 Collegati a *Mi@* dal tuo *PC/Desktop* ed esegui l'accesso inserendo il tuo "*Username*" e la tua "*Password*" quindi clicca su "*Accedi*".

| Benvenuto nell'Area Clienti di Cassa di Risparmio di Orvieto | • |
|--------------------------------------------------------------|---|
|                                                              |   |
|                                                              |   |
| 06220N                                                       |   |
|                                                              |   |
| ACCEDI                                                       |   |

2. Visualizzerai la pagina di avvio dell'autenticazione telefonica. Clicca su "Chiama" per procedere.

Dopo aver cliccato su "*Chiama"*, visualizzerai un riquadro con il numero verde 800 242314 da chiamare e un codice da inserire a 4 cifre (*nell'esempio sotto 5782*).

| Benvenuto nell'Area Clienti di Cassa                            | di Risparmio di Orvieto                                             |                   |
|-----------------------------------------------------------------|---------------------------------------------------------------------|-------------------|
| Clicca sull'icona prima di per effettuare in autonomia la Chiam | nata.                                                               |                   |
|                                                                 | NUMERO VERDE DA CHIAMARE<br>CODICE DA INSERIRE:<br>VALIDITÀ CODICE: | 800242314<br>5782 |

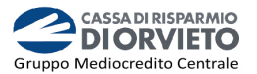

#### Adesso:

- 3. Chiama dal tuo telefono cellulare il numero verde indicato a video (vedi immagine 3);
- 4. quando la voce automatica lo richiede, digita sul tastierino del tuo telefono cellulare il codice a 4 cifre presente nel campo "Codice da inserire" visualizzato sul tuo PC (vedi immagine 4).

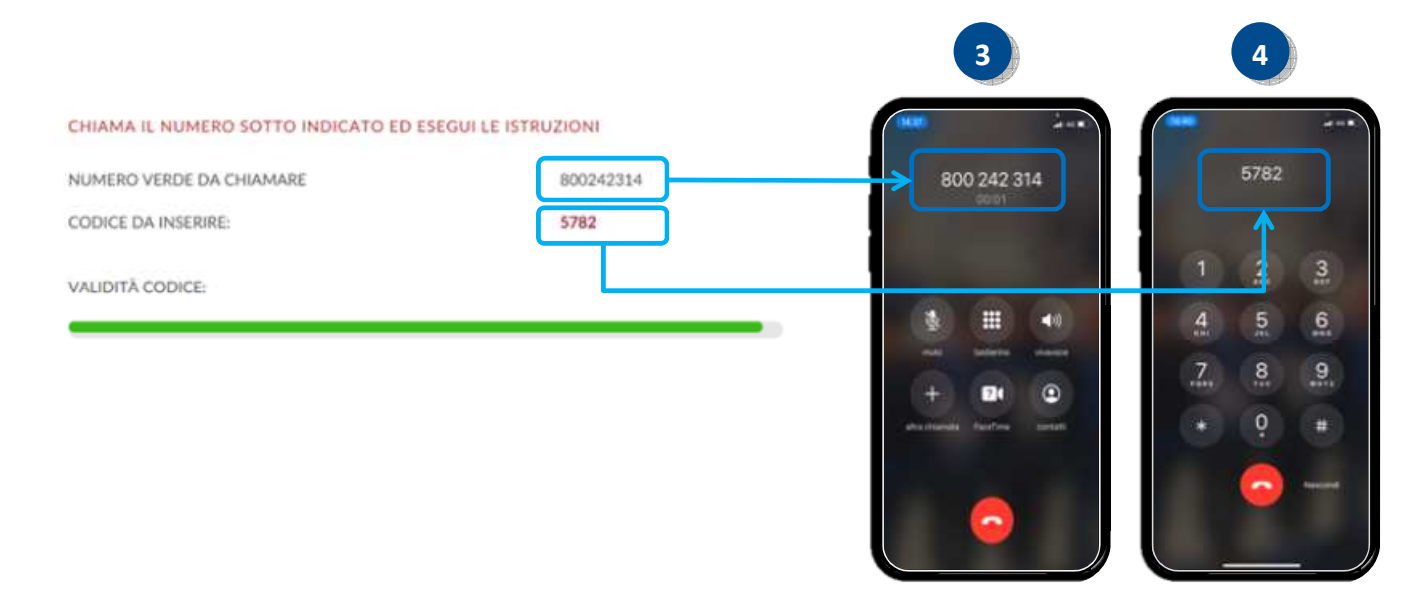

Appena **digitato il codice**, la chiamata si chiude e l'**accesso Mi@ viene eseguito** in automatico.

**ATTENZIONE**: Il codice che visualizzi sul PC è per circa **80 secondi**. Decorso il tempo utile, apparirà sul monitor del tuo PC il messaggio **"Tempo scaduto**".

Per riavviare la sessione e ricevere un nuovo codice di accesso clicca su "Chiama".

| Benvenuto nell'Area Clienti di Cassa di Risparmio di Orvieto        |  |  |  |  |
|---------------------------------------------------------------------|--|--|--|--|
| Tempo scaduto                                                       |  |  |  |  |
| Clicca sull'icona prima di per effettuare in autonomia la Chiamata. |  |  |  |  |
| Сніама                                                              |  |  |  |  |

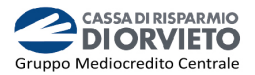

## Disporre operazioni da Mi@ su PC/Desktop

1. Compilata la maschera dell'operazione di pagamento (es. bonifico, ricarica telefonica, etc...), clicca su "Procedi".

| LA MIA SITUAZIONE                              | OPERAZIONI | I MIEI PRODOTTI      |                                                                                                    |                              |
|------------------------------------------------|------------|----------------------|----------------------------------------------------------------------------------------------------|------------------------------|
| NIFICO E GIROCONTO                             |            |                      |                                                                                                    |                              |
|                                                |            |                      |                                                                                                    |                              |
|                                                | _          |                      |                                                                                                    |                              |
| BONIFICO AGEVOLAZIONE FISCALE BONIFICO PERIODI | <b>60</b>  |                      |                                                                                                    |                              |
| Patientines Canton *                           |            |                      | Saldo Disponibile<br>+ 2 250 29 €                                                                                |                              |
|                                                |            | <b>9</b>             |                                                                                                    |                              |
| 0170572021                                     | (S00,00    | EUK                  |                                                                                                    | 500,00 €                     |
|                                                |            | -                    | BOZZE BONIFICI                                                                                                   | 0                            |
| Jenne De articles in                           |            |                      | Razze Ranifici                                                                                                   | ( 500,50 € )                 |
| (2                                             |            | 0)                   | Questi bonifici non sono stati ancora eseguiti. Puoi<br>recuperari velocemente trascinandoli sono il form con il |                              |
| (1 51                                          |            | New ricertil (12044) | mause.                                                                                                    | Toresa Blanchi<br>15/09/2015 |
| , Sanate                                       |            |                      |                                                                                                    |                              |
| Affiel                                         |            |                      | ULTIMI BONIFICI                                                                                                  | Ved                          |
| Motivation Pagametic '                         |            |                      | 49.84 C 500.00 C                                                                                                 | 10.00 C                      |
|                                                |            |                      | RIPETI                                                                                                    | RIPETI                       |
| Riferimento Ordinante                          |            |                      | $\bigcirc$                                                                                                    | $\smile$                     |
| Condividi Operazione                           |            |                      |                                                                                                    |                              |
| Sms 🔿 Email 🔿 Non condividere                  |            | * ELIMINA            |                                                                                                    |                              |
|                                                |            |                      |                                                                                                    | _                            |
| * ACCENNCI DESTINATANIO                        |            |                      |                                                                                                    |                              |
|                                                |            | " compi obblizatori  |                                                                                                    |                              |
|                                                |            |                      |                                                                                                    |                              |

2. per attivare il processo di autenticazione ed autorizzazione dell'operazione clicca su "Chiama".

Visualizzerai un riquadro in cui viene riportato:

- numero verde da chiamare;
- il primo codice a 4 cifre da inserire;
- il secondo codice a 6 cifre da inserire.

| Benve<br>Ultimo act              | nuta<br>***0:01/05/2021 14:38 🖌 |                                    |                          |                                                                     |
|----------------------------------|---------------------------------|------------------------------------|--------------------------|---------------------------------------------------------------------|
| 俞                                | LA MIA SITUAZIONE               | OPERAZIONI                         | I MIEI PRODO             |                                                                     |
| RIEPILOGO                        | OPERAZIONE                      |                                    |                          |                                                                     |
| Tipologia<br>Bonifico SEPA       |                                 | Motivazione Pagamento<br>Ordinario |                          | Clicca sull'icona prima di per effettuare in autonomia la Chiamata. |
| Eseguito da - P<br>Nome Benefici | er conto di<br>ario             | Conto di addebito                  |                          | Сніама                                                              |
|                                  |                                 | CHIAMA IL NUMERO                   | SOTTO INDICATO ED ESEGUI |                                                                     |
|                                  |                                 | NUMERO VERDE DA C                  | HIAMARE 8002             | 242314                                                              |
|                                  |                                 | CODICE DA INSERIRE:                | 5607                     | 7                                                                   |
|                                  |                                 | INSERIRE IL CODICE IN              | IDICATO: 1498            | 873                                                                 |
|                                  |                                 | VALIDITÀ CODICE:                   |                          |                                                                     |
|                                  |                                 |                                    |                          |                                                                     |

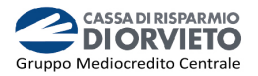

3. Chiama con il tuo cellulare il numero verde indicato a video (vedi immagine 3);

| CHIAMA IL NUMERO SOTTO INDICAT | O ED ESEGUI LE ISTRUZIONI | <b>317</b>                         |
|--------------------------------|---------------------------|------------------------------------|
| NUMERO VERDE DA CHIAMARE       | 800242314                 | 800 242 314                        |
| CODICE DA INSERIRE:            | 5607                      |                                    |
| INSERIRE IL CODICE INDICATO:   | 149873                    |                                    |
| VALIDITÀ CODICE:               |                           | mula testerino vivavoce            |
|                                |                           | + 24 @                             |
|                                |                           | altra chiamada Pacal'inne contatti |
|                                |                           |                                    |
|                                |                           |                                    |

- 4. quando la voce automatica lo richiede, digita sul tastierino del tuo telefono cellulare il codice a 4 cifre presente nel campo"codice da inserire" visualizzato sul tuo PC/desktop (vedi immagine 4);
- 5. Digitato il codice, la voce automatica riepiloga le caratteristiche fondamentali dell'operazione e richiede l'inserimento del secondo codice. Digita sul tastierino del telefono il codice a 6 cifre presente nel campo "inserire il codice indicato" visualizzato sul tuo PC/desktop (vedi immagine 5).

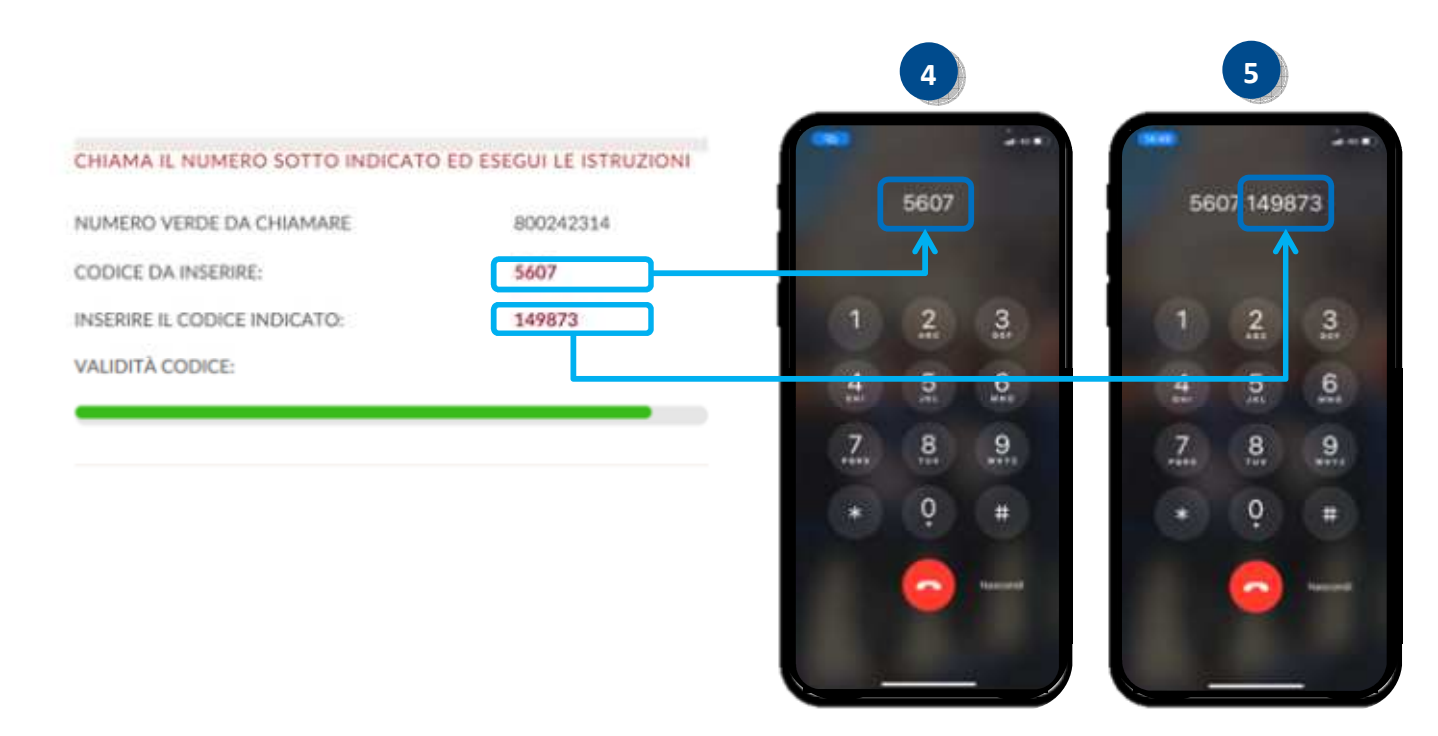

Appena digitato il codice, la chiamata si chiude e l'ordine viene impartito in automatico.

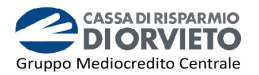

# LA SECURE CALL con Mi@ App

Istruzioni utili per l'utilizzo della Secure Call quando si utilizza Mi@ App.

## Accedere a Mi@ da App

- Accedi alla App di *Mi*@ dal tuo *smartphone* inserendo "*Username*" e "*Password*" personali, quindi clicca su "*Accedi*" (*vedi immagine 1*);
- Visualizzerai una finestra che ti invita a proseguire con l'accesso eseguendo la "Secure Call". Clicca su "Chiama" (vedi immagine 2);
- **3.** La finestra che compare (*vedi immagine 3*) attiva il processo di autenticazione del cliente per consentirne l'accesso a Mi@. In particolare visualizzerai:
  - il numero verde da chiamare;
  - il codice a 4 cifre da inserire;

### ATTENZIONE

La durata è del codice è di circa 80 secondi decorsi i quali ti sarà richiesto di generare un nuovo codice attraverso la funzione "*Riprova*".

| 18:02                                       | 18:04 at 46 80 1                                        | 18:04                                             | ati 40 🕞 1                         |
|---------------------------------------------|---------------------------------------------------------|---------------------------------------------------|------------------------------------|
| Miller                                      | Mae                                                     | CHIAMA IL NUMERO SOTTO IN<br>ESEGUI LE ISTRUZIONI | DICATO ED                          |
|                                             | Per autorizzare è necessario effettuare la secure call. | NUMERO VERDE DA 080024<br>CHIAMARE                | 2314                               |
|                                             |                                                         | CODICE DA INSERIRE                                | 3584                               |
|                                             |                                                         | VALIDITÀ CODICE:                                  |                                    |
| 06220X000X                                  |                                                         | ANNULLA                                           | _                                  |
| •••••                                       |                                                         |                                                   |                                    |
| Salva le crederatiali su questo dispositivo |                                                         |                                                   | CHIAMA IL NUMERO SOTTO INDICATO ED |
| ACCEDI                                      |                                                         |                                                   | ESEGUI LE ISTRUZIONI               |
|                                             |                                                         |                                                   | NUMERO VERDE DA B00242314          |
| nobele<br>token                             |                                                         |                                                   | CODICE DA INSERIRE 3584            |
|                                             |                                                         |                                                   | VALIDITÀ CODICE:                   |
| O 🛞 HELP                                    |                                                         |                                                   |                                    |
| TROMARTM BLOCCO CARTE CONTATTI              |                                                         |                                                   | ANNULLA                            |
| 4.109.0 Rel. 101                            |                                                         | L                                                 |                                    |

- 4. Clicca sul tasto che riporta il numero verde per avviare la chiamata (*vedi immagine* 4);
- 5. quando la voce automatica lo richiede, digita sul tastierino del tuo telefono cellulare il codice a 4 cifre presente nel campo"codice da inserire" visualizzato sul smartphone (vedi immagine 5). Digitato il codice, la chiamata si chiude e si accede alla Home Page di Mi@.

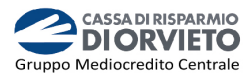

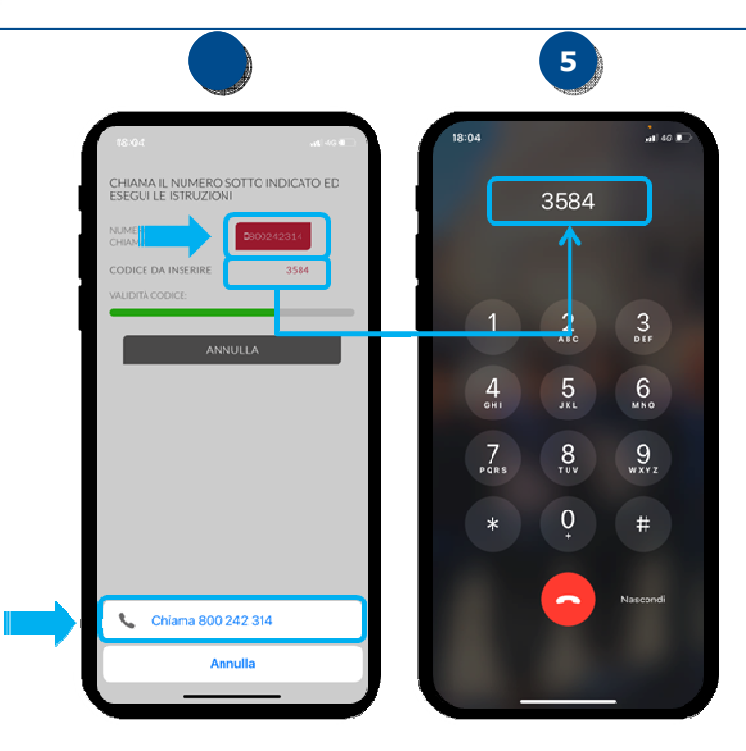

## Disporre operazioni da Mi@ App

- 1. Compilata la maschera dell'operazione di pagamento (es. bonifico, ricarica telefonica, etc...), clicca su "Procedi".
- Visualizzerai una finestra che ti invita a proseguire con l'accesso eseguendo la "Secure Call". Clicca su "Chiama" (vedi immagine 2);
- **3.** La finestra che compare (*vedi immagine 3*) attiva il processo di autenticazione del cliente ed autorizzazione dell'operazione.

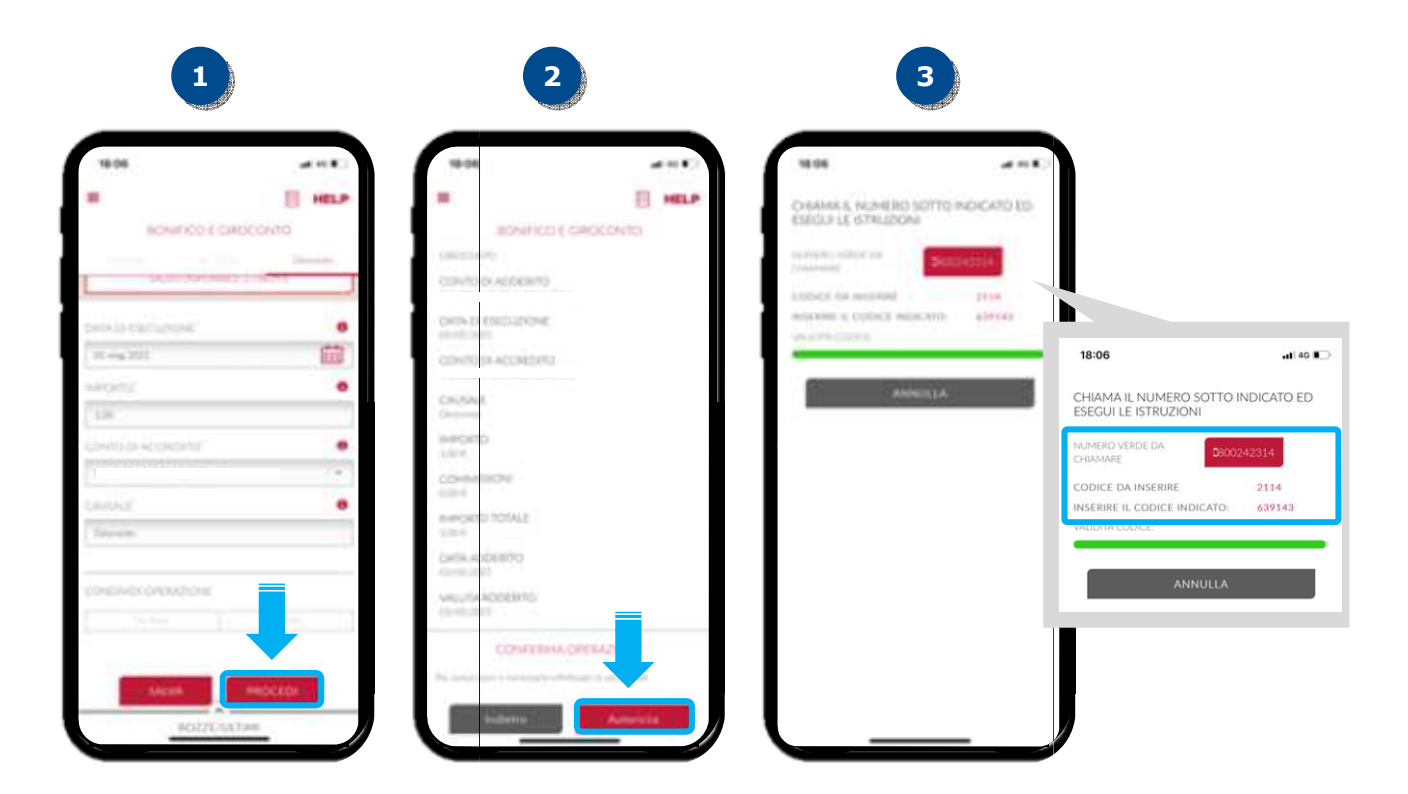

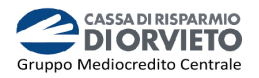

- **4.** Clicca dal tuo *smartphone* il tasto che riporta il numero verde per avviare la chiamata (*vedi immagine 4*);
- 5. quando la voce automatica lo richiede, digita sul tastierino del tuo telefono cellulare il codicea 4 cifre presente nel campo"codice da inserire" visualizzato sul tuo smartphone (vedi immagine 5);
- 6. Digitato il codice, la voce automatica riepiloga le caratteristiche fondamentali dell'operazione e richiede l'inserimento del secondo codice. Digita sul tastierino del telefono il codice a 6 cifre presente nel campo "inserire il codice indicato" visualizzato sul tuo smartphone (vedi immagine 6).

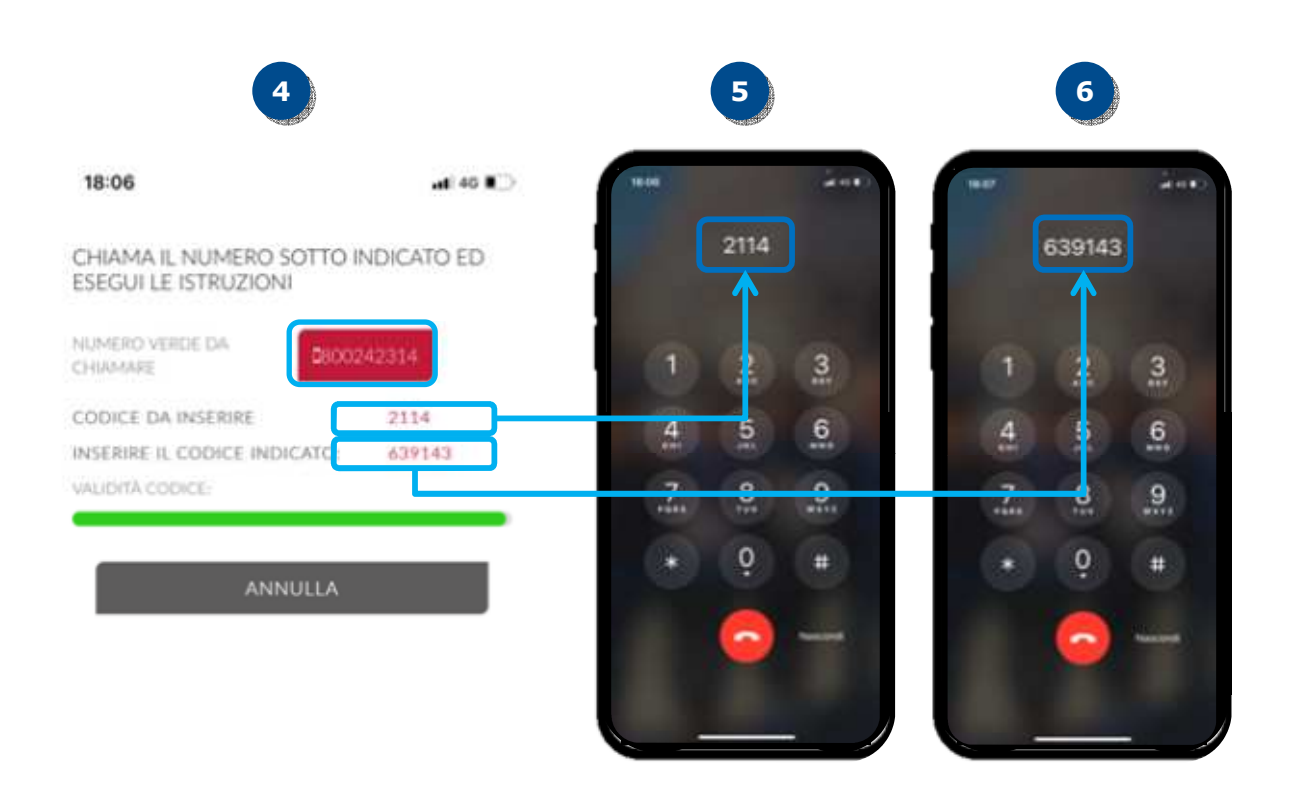

Appena digitato il codice, la chiamata si chiude e l'ordine viene impartito in automatico.

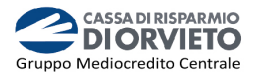

# **INFORMAZIONI UTILI**

## > ASSISTENZA NELL'USO DELLA SECURE CALL

Per richieste di assistenza nell'utilizzo della secure call contatta il **Servizio Clienti** al **Numero Verde 800 005 444** dal lunedì al sabato (lavorativi) dalle 08:00 alle 20:00.

## > MODIFICA NUMERO TELEFONICO UTILIZZATO

Per modificare il numero di telefono associato al servizio Secure Call devi recarti in Filiale.

## > SBLOCCO ACCOUNT/RESET CREDENZIALI

Per sbloccare il tuo account a seguito di 5 tentativi di accesso non andati a buon fine, puoi:

- utilizzare la procedura di Autoreset disponibile nella homepage di Mi@ disponibili nella sezione "Informazioni Utili per accedere al servizio";
- contattare il Servizio Clienti al Numero Verde 800 005 444 dal lunedì al sabato (lavorativi) dalle 08:00 alle 20:00 per ripristinare la password di primo accesso ricevuta in fase di sottoscrizione del contratto di Internet Banking.